## SIGNATURES OF EMPLOYEES AND SECTION 34 DELEGATED MANAGERS

**Options related to the approval of all staffing and compensation related transactions** (in accordance with guidelines and instructions issued by the Chief Financial Officer Branch)

Below are the options to confirm your digital signature and/or approval to process staffing and pay-related actions (i.e. letters of offer, contracts, leave forms, etc). You may provide your signature using an Entrust digitally signed PDF document or a wet signature (if you have access to print and scan the documents of authority). If the Adobe Reader or the wet signature options are not possible, the digital signature will be accepted via the Outlook process by digitally signing an email.

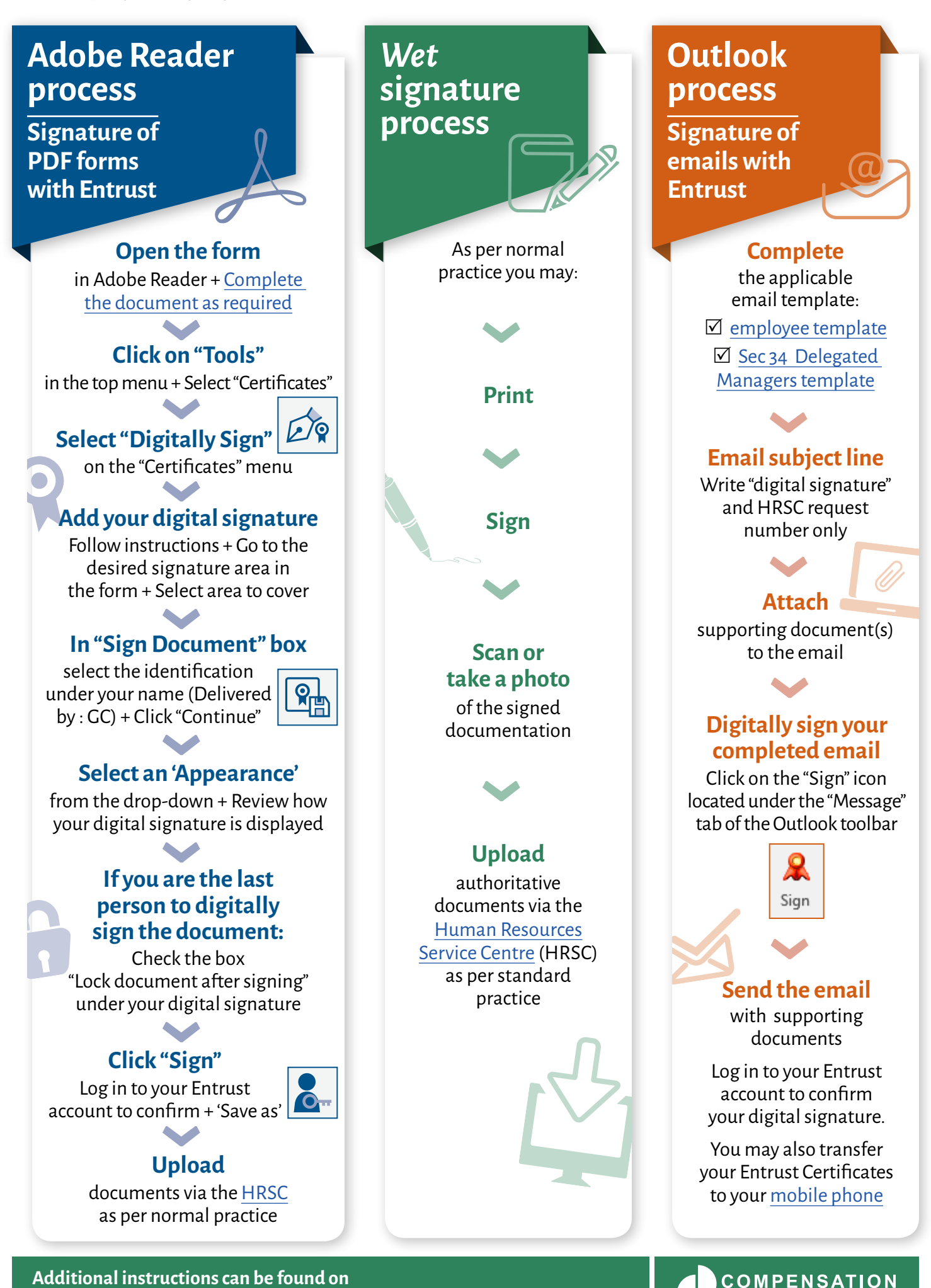

ESDC's Compensation Services Directorate's iService page

VICES DIRECTORATE

06/2020